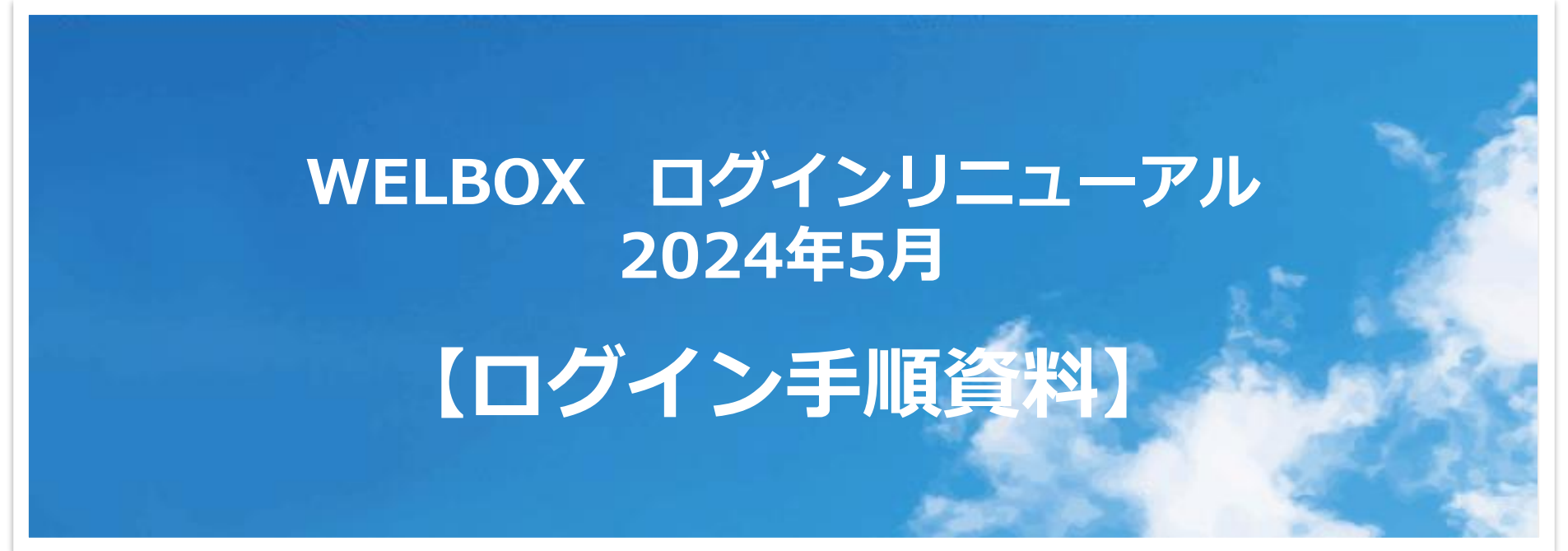

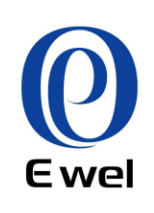

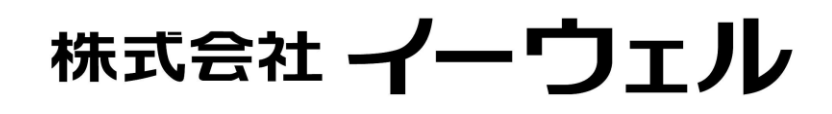

WELBOX新ログイン画面

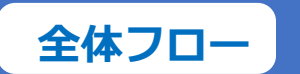

導入サービスおよびログイン方法によってフロー構成が異なる場合があります。 デザインは制作中のものになります。実際の画面とは異なる場合があります。

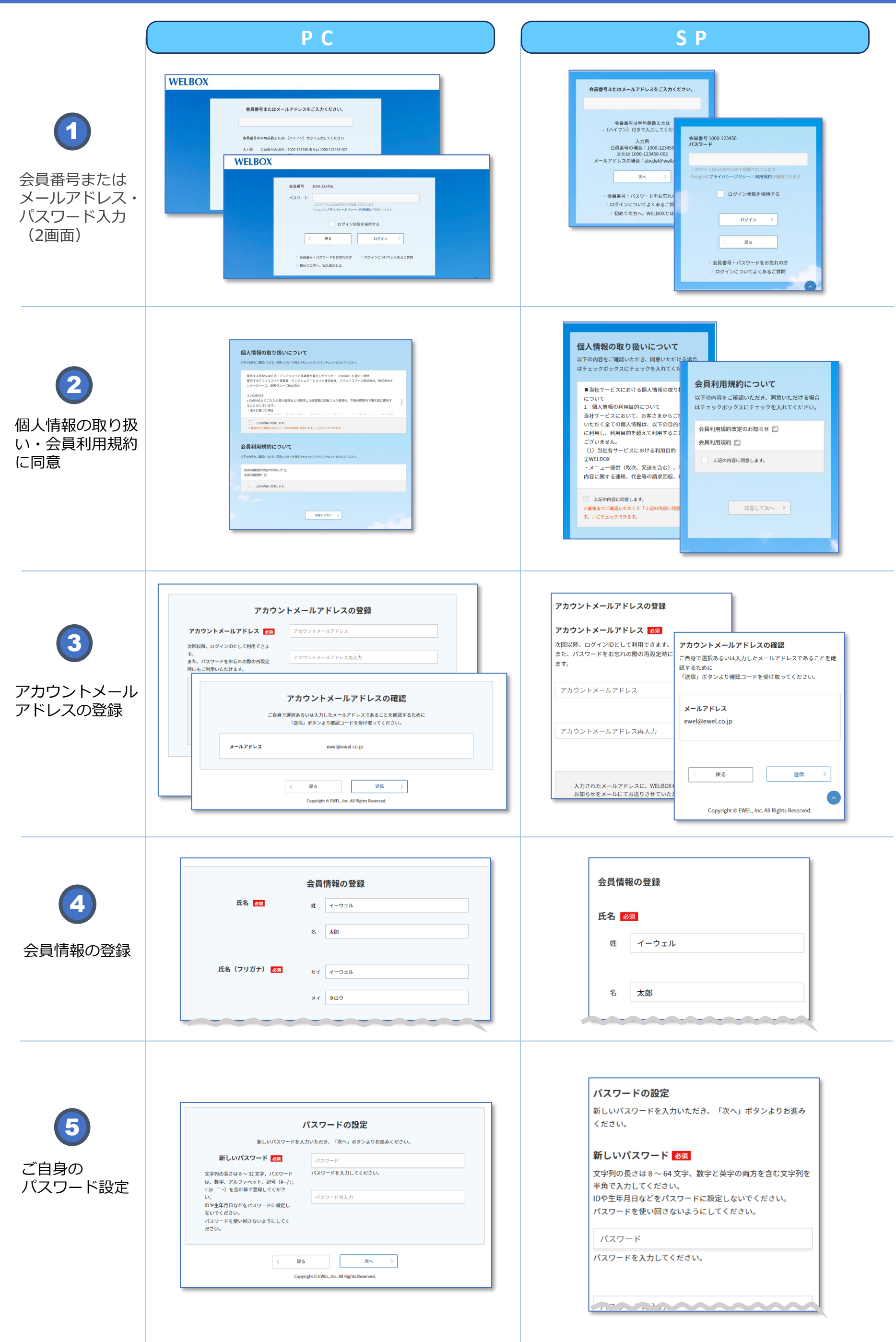

WELBOX新ログイン画面

全体フロー

導入サービスおよびログイン方法によってフロー構成が異なる場合があります。 デザインは制作中のものになります。実際の画面とは異なる場合があります。

|                                                                                                    | P C                                                                                                    | S P                                                                                                    |
|----------------------------------------------------------------------------------------------------|----------------------------------------------------------------------------------------------------|----------------------------------------------------------------------------------------------------|
| <b>6</b><br>2段階認証の設定                                                                                                    | 2段階認証の設定 250         生キュリティ強化のため、2段階認足を設定します。<br>確認コードの送信先を選択してください。         ④ アカウントメールアドレス ewel@ewelca.jb         ⑤ SMS認道用電話番号       080-1234-1234         文       >         Copyright 6 FWIL, Inc. All Rights Reserved.                                                                                                    | 2段階認証の設定       28         セキュリティ強化のため、2段階認証を設定します。       確認コードの送信先を選択してください。         アカウントメールアドレス       weel@ewel.co.jp         SMS認証用電話番号       080-1234-1234                                                                                                    |
| ⑦ ⑦ ⑦ ⑦ ⑦ ⑦ ⑦ ⑦ ⑦ ⑦ ⑦ ⑦ ⑦ ⑦ ⑦ ⑦ ⑦ ⑦ ⑦ ⑦ ⑦ ⑦ ⑦ ⑦ ⑦ ⑦ ⑦ ⑦ ⑦ ⑦ ⑦ ⑦ ⑦ ⑦ ⑦ ⑦ ⑦ ⑦ ⑦ ⑦ ⑦ ⑦ ⑦ ⑦ ⑦ ⑦ ⑦ ⑦ ⑦ ⑦ ⑦ ⑦ ⑦ ⑦ ⑦ ⑦ Ø ⑧ Ø Ø < | 安銀内容確認           以下の内容でお間違いがないかご確認いただいたのち、一番下の「望録」ボタンを押してください。           メールアドレス         ewel@ewel.co.jp           メールマガジン受傷設定         受信する           パスワード         *********           く         幣正する           がスワード         ********           く         幣正する           た名前         イーウェル 大郎 様           お名前 (7リガナ)         イーウェル クロウ 様           性到         米回答 | 登録内容確認         以下の内容でお間違いがないかご確認いただいたのち、一番下の「登録」ボタンを押してください。         メールアドレス         ewel@ewel.co.jp         メールマガジン受信設定         受信する         修正する                                                                                                    |
| <b>8</b><br>アカウント登録完<br>了                                                                                                    | ご登録ありがとうございました。<br>ログインへ ><br>Copyright © EWEL, Inc. All Rights Reserved.                                                                                                    | ご登録ありがとうございました。<br>ログインへ ><br>Copyright © EWEL, Inc. All Rights Reserved.                                                                                                    |
| <b>9</b><br>ログイン認証                                                                                                    | パスワードの入力           メールプドレ           メールプドレ           メールプドレ           パスワード           ノスワード           ノスワード           ログイン           ・ 分類晶号・パスワードをおちれのか、、 ログイン 、           ・ 分類晶号・パスワードをおちれのか、、 ログイン 、           ・ 分類晶号・パスワードをおちれのか、、 ログインについてよくあるご覧問                                                                                                    | パスワードの入力         メールアド         ピス         マリンアド         マリイン         ロヴイン         マリイン         マリイン         マリイン         シ 会員毎号・パスワードをお忘れの方         シ の方へいWELBOXとは                                                                                                    |
| <b>1</b> 00<br>確認コードの送信<br>・入力                                                                                                    | 確認コードの送信         下記の県先に確認用のコードを送信します。<br>「送信」ボタンよりお進みください。         メールアド         などのう意志へださい。         メールアド         確認コードの入力         29階間に認っため、m************************************                                                                                                    | 確認コードの送信       Tanistate by Al         下記の宛先に確認用のコードを送信します。<br>「送信」ボタンよりお進みください。       確認コードの入力         メールアドレス<br>株*****@ewel.co.jp       2段階認証のため、k*****@ewel.co.jp宛に確認コードを送信し<br>ました。<br>ご確認いただき、送られてきたコードを入力してください。         確認コードの送付先の変更       確認コード         送信       >         送信       >         度信       ご確認いただき、送られてきたコードを入力してください。         確認コード       □ード         ご信       ご確認コード         ごに       ご確認コードの再送信         「回日」       ごの可認者を認知する         症ができる端末とは?       認証 |

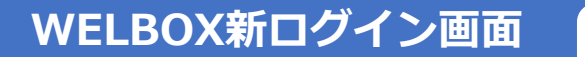

全体フロー

導入サービスおよびログイン方法によってフロー構成が異なる場合があります。 デザインは制作中のものになります。実際の画面とは異なる場合があります。

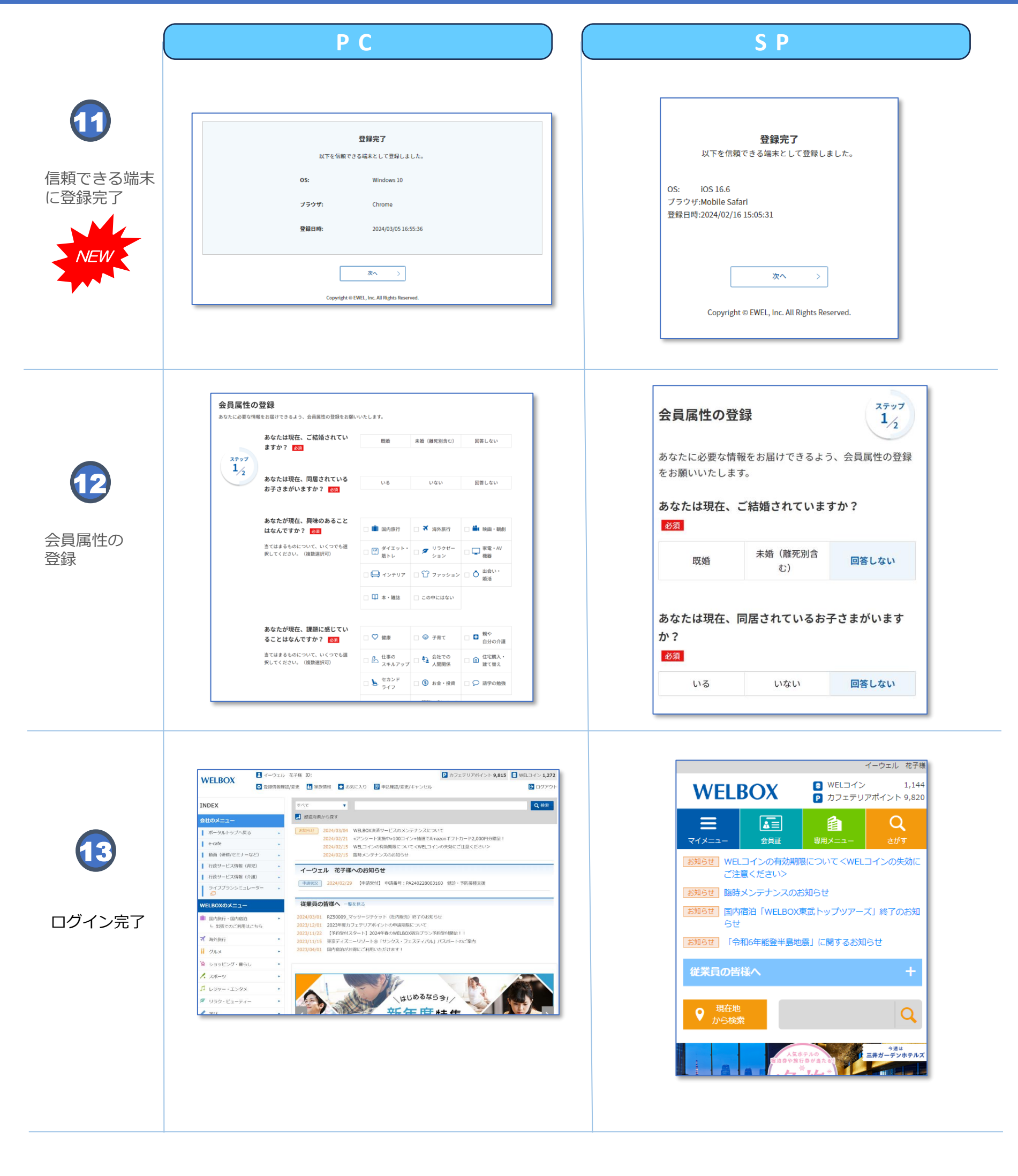

#### フロー ① 会員番号またはメールアドレス・パスワード入力(2画面)

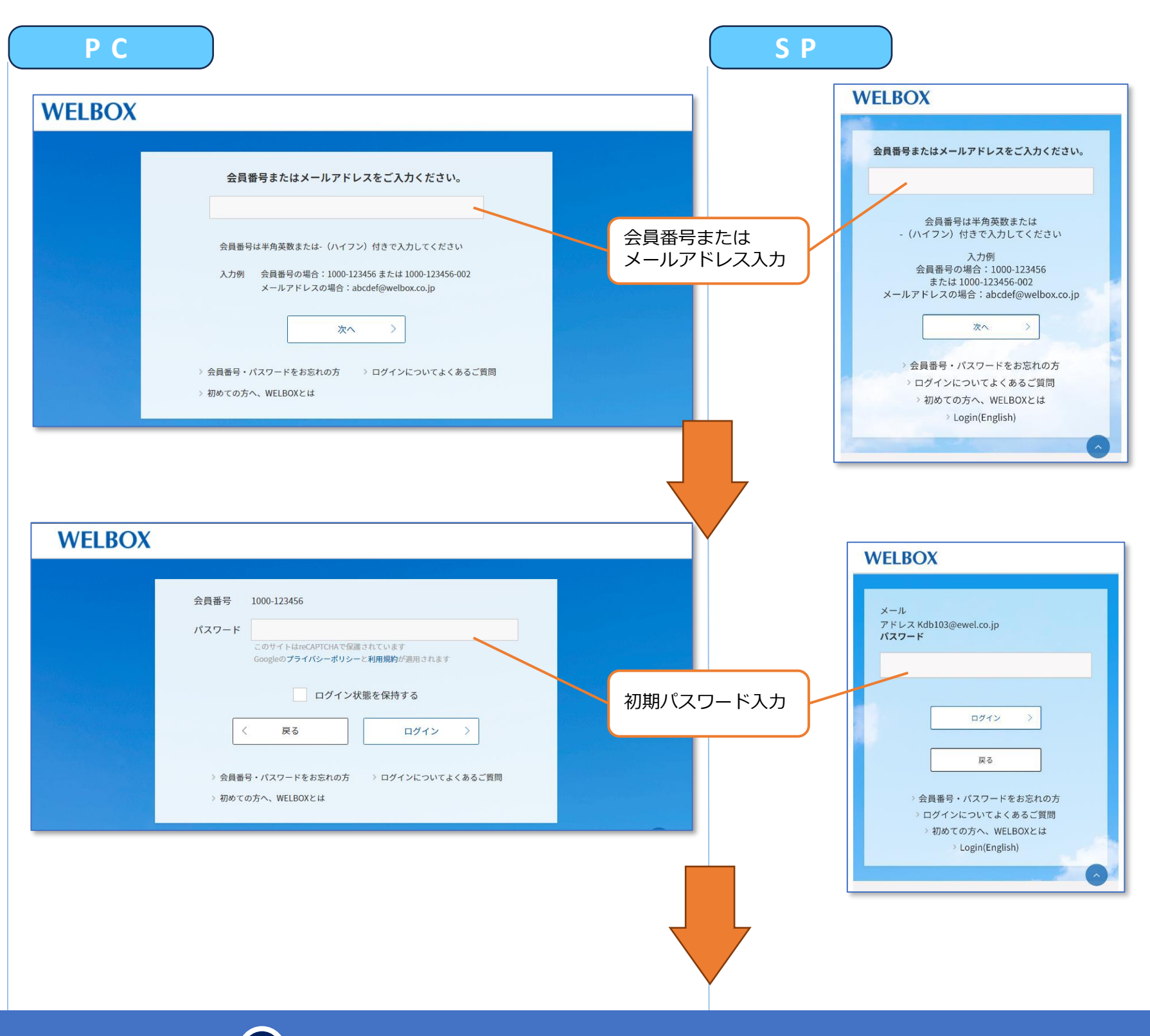

#### フロー 2 個人情報の取り扱い・会員利用規約に同意

| 以下の内容をご確認いただき、同意いただける場合はチェックボックスにチェックを入れてください。                                                                                                    |                                                                                                    |
|----------------------------------------------------------------------------------------------------|----------------------------------------------------------------------------------------------------|
| 提供する手段又は方法:アフィリエイト事業者が発行したクッキー(cookie)を通じて提供<br>提供するアフィリエイト事業者:リンクシェア・ジャパン株式会社、パリューコマース株式会社、株式会社イ<br>ンタースペース、楽天グループ株式会社<br>②c-CANVAS<br>c-CANVAS上でご入力の個人情報および取得した証憑類に記載された事項を、下記の範囲内で第三者に提供す | 個人情報の取り扱いについて<br>以下の内容をご確認いただき、同意いただける場合<br>ックボックスにチェックを入れ、「同意して次へ」<br>てください。                                                                                                    |
| ることがございます。<br>・法令に基づく場合<br>・法令に基づく場合<br>・ 上記の内容に同意します。<br>・ ※ 新までご確認いただくと「上記の内容に同意します。」にチェックできます。<br>会員利用規約について                                                                              | ご記入の個人情報は、WELBOXサービス提供の5<br>(利用履歴の管理、WELコイン等 特典付与、キ<br>ペーン情報告知、申込内容に関する連絡等を含む<br>で利用し、その利用目的の範囲内で、当社基準<br>定した企業に委託する場合がございます。また、<br>記利用目的の範囲内で、安全対策(パスワード4<br>を施した上で第三者に提供する場合がございま<br>サービス利用の手配、利用料金の調大等の目的?)<br>当社と個人情報に関する契約を締結したサービご<br>供会社,修巧等の提供する場合、サービスの利 |
| 会員利用規約改定のお知らせ □<br>会員利用規約 □<br>✓ 上記の内容に同意します。                                                                                                    | 況報告の目的で、お客様の所属法人・団体等へ<br>上記の内容に同差します。                                                                                                    |
| <b>同意して次へ</b> >                                                                                                    | <b>同意して次へ &gt;</b>                                                                                                    |

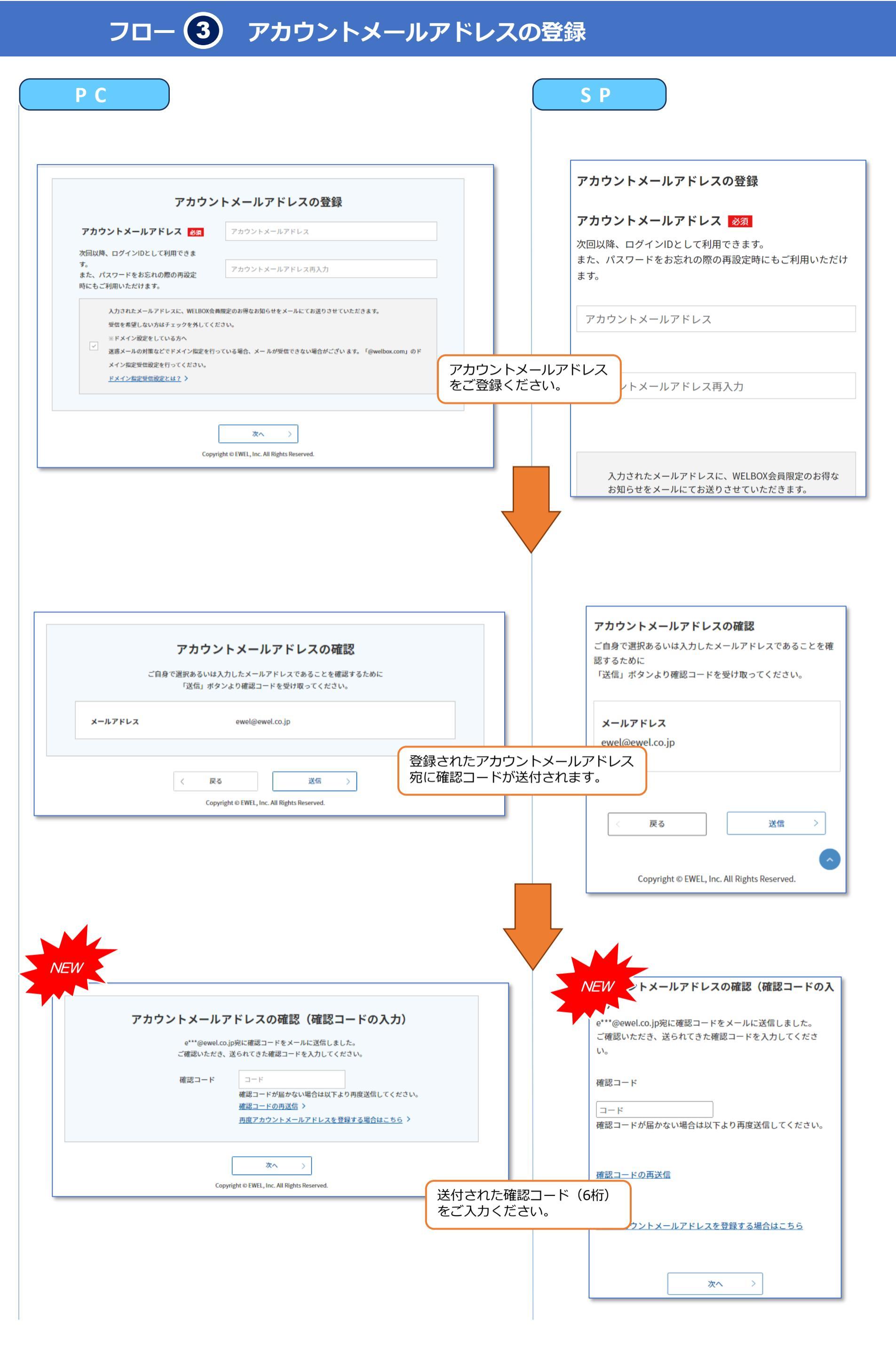

# フロー ④ 会員情報の登録

〈 戻る

次へ

Copyright © EWEL, Inc. All Rights Reserved.

>

| PC                                                                     |                                |                                           | S P                                                                              |                |  |
|------------------------------------------------------------------------|--------------------------------|-------------------------------------------|----------------------------------------------------------------------------------|----------------|--|
|                                                                        | 会員情報の登録                        | 今日情報の登録を                                  | 会員情報の登録                                                                          |                |  |
| 氏名 👌                                                                   | 姓 イーウェル                        |                                           | 氏名 必須                                                                            |                |  |
|                                                                        | <i>a</i> + <i>a</i>            |                                           |                                                                                  |                |  |
|                                                                        | <b>石 太</b> 郎                   |                                           | 姓(イーワェル                                                                          |                |  |
| 氏名(フリガナ) 👸                                                             | セイ イーウェル                       |                                           |                                                                                  |                |  |
|                                                                        |                                |                                           | 名太郎                                                                              |                |  |
|                                                                        | ×1 907                         |                                           |                                                                                  |                |  |
| 性別 必須                                                                  | 111 dit                        | 土口笑                                       | 氏名(フリガナ) 必須                                                                      |                |  |
|                                                                        |                                |                                           | セイ イーウェル                                                                         |                |  |
| 生年月日 必須                                                                | 1960 <b>v</b> cr 1 <b>v</b>    |                                           |                                                                                  |                |  |
|                                                                        | <b>+</b>                       |                                           | אר <b>פ</b> חס                                                                   |                |  |
| 郵便番号 894                                                               | 1000002                        |                                           |                                                                                  |                |  |
|                                                                        | 〒<br>郵便番号をお忘れの方はこちら >          |                                           | 性別巡測                                                                             |                |  |
|                                                                        | NEW                            |                                           | 男性女                                                                              | て性             |  |
| SMS認証用電話番号をご登録いただいた場                                                   |                                |                                           | 未回答                                                                              |                |  |
| 合、パスワード再設定等でSMS認証による<br>本人確認をご利用いただけます。                                | SMS認証用の番<br>登録頂くとパス<br>なりますので、 | 号を登録できるようにた<br>ワードお忘れ時の再発行<br>ご登録お願いいたします | いました。<br>つ際に便利に<br>・<br>・<br>・<br>・<br>・<br>・<br>・<br>・<br>・<br>・<br>・<br>・<br>・ |                |  |
|                                                                        |                                |                                           | • 1 • 1                                                                          | -              |  |
|                                                                        |                                |                                           |                                                                                  | -              |  |
|                                                                        |                                |                                           |                                                                                  |                |  |
|                                                                        |                                |                                           |                                                                                  |                |  |
| 6                                                                      | マロタルコ                          | ᅏᇚᆹᇒᆃ                                     | <b>*</b>                                                                         |                |  |
|                                                                        |                                |                                           |                                                                                  |                |  |
|                                                                        |                                |                                           |                                                                                  |                |  |
|                                                                        | パスワードの設定                       |                                           | <b>パスワードの設定</b><br>新しいパスワードを入力いただき、「次へ」ボタンより                                     | )お進み           |  |
| 新しいパスワード                                                               | を入力いただき、「次へ」ボタンよりお進みください       | ho.                                       | ください。                                                                            |                |  |
| 新しいパスワード 👸                                                             | パスワード                          |                                           | 新しいパスワード <u> <i>8</i>須</u><br>文字列の長さは 8 ~ 64 文字、数字と英字の両方を含む                      | 文字列を           |  |
| 文字列の長さは 8 ~ 32 文字、パスワード<br>は、数字、アルファベット、記号(#-/:;<br>=@_`~)を含む値で登録してくださ | バスワードを入力してください。                |                                           | 半角で入力してください。<br>IDや生年月日などをパスワードに設定しないでください<br>パフロードを使い回さないトラにしてください              | λ <sub>ο</sub> |  |
| い。<br>IDや生年月日などをパスワードに設定し                                              | バスワード再入力                       |                                           | ハスワートを使い回さないようにしてください。                                                           |                |  |
| ないでください。                                                               |                                |                                           | バスワード                                                                            |                |  |

|                                                  | $\sim$  |
|--------------------------------------------------|---------|
| イスワードのご入力をお願いいたします<br>推測されにくいパスワードを設定してく<br>ださい。 | ۲。<br>Հ |

パスワード再入力

戻る

Copyright © EWEL, Inc. All Rights Reserved.

次へ

>

#### フロー 6 2段階認証の設定

| NEW                                                                                             | NEW<br>反音認証の設定 必須                               |
|-------------------------------------------------------------------------------------------------|-------------------------------------------------|
| 2段階認証の設定 必須<br>セキュリティ強化のため、2段階認証を設定します。<br>確認コードの送信先を選択してください。                                  | セキュリティ強化のため、2段階認証を設定します。<br>確認コードの送信先を選択してください。 |
| <ul> <li>● アカウントメールアドレス ewel@ewel.co.jp</li> <li>○ SMS認証用電話番号</li> <li>080-1234-1234</li> </ul> | ewel@ewel.co.jp<br>段階認証の設定をお願いします。<br>S認証用電話番号  |
| 次へ ><br>Copyright © EWEL, Inc. All Rights Reserved.                                             | 080-1234-1234                                   |
|                                                                                                 | 次へ >                                            |

フロー 🕜 登録内容の確認

| 以下の内容でお間違いがない | ・かご確認いただいたのち、一番下の「登録 | 」ボタンを押してください。    | 以下の内容でお間違いがないかご確認いただいたのち、一<br>の「登録」ボタンを押してください。 |
|---------------|----------------------|------------------|-------------------------------------------------|
| メールアドレス       | ewel@ewel.co.jp      | 登録内容を確認し         | します。                                            |
| メールマガジン受信設定   | 受信する                 | 修正が必要な場合から修正してくた | 合は修正ボタン<br>ださい。<br>I.co.jp                      |
| パスワード         | *****                | L PELY O         | メールマガジン受信設定                                     |
|               |                      | く 修正する           | 受信する                                            |
| お名前           | イーウェル 太郎 様           |                  | 〈修正する                                           |
| お名前(フリガナ)     | イーウェル タロウ 様          |                  | パスワード                                           |
| 性別            | 未回答                  |                  | ******                                          |
| 生年月日          | 1960年01月01日          |                  |                                                 |

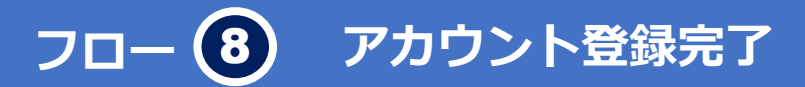

| ご登録ありがとうございました。                             | ご登録あり          |
|---------------------------------------------|----------------|
| ログインへ                                       |                |
|                                             | Copyright © El |
| Copyright © EWEL, Inc. All Rights Reserved. |                |
|                                             |                |

| ご登録    | <b>最ありがとうござ</b>          | いました。          |
|--------|--------------------------|----------------|
|        | ログインへ                    | >              |
|        |                          |                |
|        |                          |                |
| Copyri | ght © EWEL, Inc. All Rig | ghts Reserved. |
|        |                          |                |

## フロー 9 ログイン認証

| P C                                                                                                    | S P                                                                                                    |
|----------------------------------------------------------------------------------------------------|----------------------------------------------------------------------------------------------------|
| WEIROX                                                                                                    | WELBOX                                                                                                    |
| バスワードの入力<br>「ゲールドドレービー」」「パワード」」「パワード」」「パワードでで、<br>「パワードで、「パワードを想要がです。」<br>「アインは想を保持する」にチェックすると、ログアウト<br>やCookie削除しない限り14日間ログイン状態を保持します。<br>※導入企業様の設定によっては、表示されない場合がございます。                                                                                                    |                                                                                                    |
| フロー 2000 確認コードの送信・入力                                                                                                    | Translated by Al<br><b>NEW -ドの送信</b>                                                                                                    |
| <u>確認コードの送付先</u><br>2段階認証が予<br>送信<br>Copyright © EWEL, Inc. All Rights Reserved.                                                                                                    | き動いたします。 ewel.co.jp<br>確認コードの送付先の変更<br>送信                                                                                                    |
| Ressauch of metasal provide a state of the state of the st | ドレン     「「「「「「「」」」」     「「「」」」     「「「」」」     「「「」」」     「「」」     「「」」     「「「」」     「「」」     「「」」     「「」」     「「」」     「「」」     「「」」     「「」」     「「」」     「「」」     「「」」     「「」」     「「」」     「「」」     「「」」     「「」」     「「」」     「」     「「」」     「」     「「」」     「」     「」     「「」」     「」     「」     「」     「」     「」     「」     「」     「」     「」     「」     「」     「」     「」     「」     「」     「」     「」     「」     「」     「」     「」     「」     「」     「」     「」     「」     「」     「」     「」     「」     「」     「」     「」     「」     「」     「」     「」     「」     「」     「」     「」     「」     「」     「」     「」     「」     「」     「」     「」     「」     「」     「」     「」     「」     「」     「」     「」     「」     「」     「」     「」     「」     「」     「」     「」     「」     「」     「」     「」     「」     「」     「」     「」     「」     「」     「」     「」     「」     「」     「」     「」     「」     「」     「」     「」     「」     「」     「」     「」     「」     「」     「」     「」     「」     「」     「」     「」     「」     「」     「」     「」     「」     「」     「」     「」     「」     「」     「」     「」     「」     「」     「」     「」     「」     「」     「」     「」     「」     「」     「」     「」     「」     「」     「」     「」     「」     「」     「」     「」     「」     「」     「」     「」     「」     「」     「」     「」     「」     「」     「」     「」     「」     「」     「」     「」     「」     「」     「」     「」     「」     「」     「」     「」     「」     「」     「」     「」     「」     「」     「」     「」     「」     「」     「」     「」     「」     「」     「」     「」     「」     「」     「」     「」     「」     「」     「」     「」     「」     「」     「」     「」     「」     「」     「」     「」     「」     「」     「」     「」     「」     「」     「」     「」     「」     「」     「」     「」     「」     「」     「」     「」     「」     「」     「」     「」     「」     「」     「」     「」     「」      「」      「」      「」     「」      「」      「」      「」      「」      「」      「」      「」      「」      「」      「」      「」      「」      「」      「」      「」      「」      「」      「」      「」      「」      「」      「」      「」      「」      「      「」      「      「」      「      「      「」 |

#### フロー 1 信頼できる端末に登録完了

| 登録完了           以下を信頼できる端末として登録しました。           OS:         Windows 10           ブラウザ:         Chrome           登録日時:         2024/03/05 16:55:36 | NEW       登録完了         以下を信頼できる端末として登録しました。         OS:       iOS 16.6         ブラウザ:Mobile Safari         登録日時:2024/02/16 15:05:31 |
|----------------------------------------------------------------------------------------------------|----------------------------------------------------------------------------------------------------|
| 次へ > Copyright © EWEL, Inc. All Rights Reserved.                                                                                                | 「次へ >     Copyright © EWEL, Inc. All Rights Reserved.                                                                              |

フロー 12 会員属性の登録

| こに必要な消戦をお曲けでさるよう、云貝萬性の豆球をお願いいたします。 |                                               |                                         |           | 云貝/                          | 云貝周注の豆球    |                                       | 1                |        |
|------------------------------------|-----------------------------------------------|-----------------------------------------|-----------|------------------------------|------------|---------------------------------------|------------------|--------|
| ステップ                               | あなたは現在、ご結婚されてい<br>ますか? <mark>18</mark> 須      | 既婚                                      | 未婚(離死別含む) | 回答しない                        | あなた<br>をお願 | に必要な情報<br>いいたしまう                      | 暇をお届けできるよう<br>す。 | 、会員属性の |
| 1/2                                | あなたは現在、同居されている<br>お子さまがいますか? <mark>890</mark> | いる                                      | いない       | 回答しない                        | あなた<br>必須  | あなたは現在、ご結婚されていますか?<br><mark>必須</mark> |                  |        |
|                                    | あなたが現在、興味のあること<br>はなんですか? <mark>830</mark>    | 🗌 💼 国内旅行                                | 🗌 🏹 海外旅行  | 🗌 🏜 (映画・観劇                   |            | 既婚                                    | 未婚(離死別含<br>む)    | 回答しない  |
|                                    | 当てはまるものについて、いくつでも選<br>択してください。(複数選択可)         | <ul> <li>ジイエット・</li> <li>筋トレ</li> </ul> | □         | □ <mark>↓</mark> 家電・AV<br>機器 | あなたか?      | は現在、「                                 | 司居されているお子        | Fさまがいま |
|                                    |                                               | 🗌 🛄 インテリア                               | □         | ✓ □ ○ 出会い・<br>婚活             | 必須         |                                       |                  |        |
|                                    |                                               | □ □ 本・雑誌                                | 🗌 この中にはない |                              |            | いる                                    | いない              | 回答しない  |

### フロー 13 ログイン完了

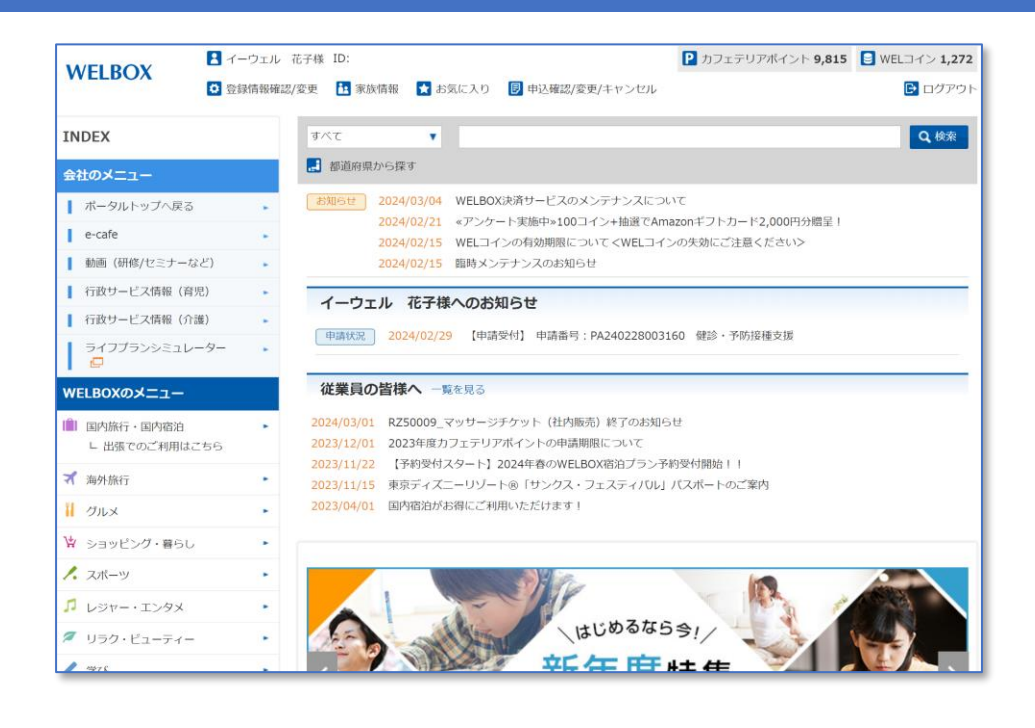

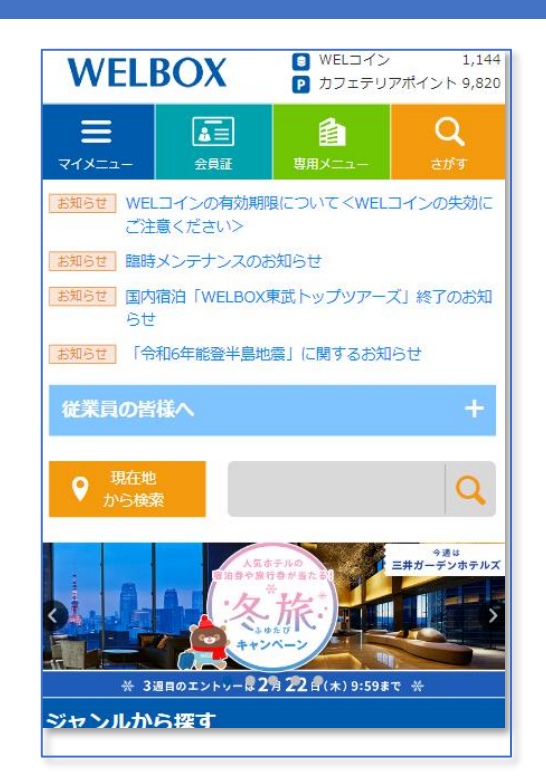